# **KEW Windows for KEW6315** インストールマニュアル

KEW6315

KEW6315のソフトウェアKEW Windows for KEW6315のイン ストール手順について説明します。

### 1. はじめに

●インターフェース 本製品はUSB、Bluetoothインターフェースを装備してい キオ :USB Ver2 0進机 诵信方式

Bluetooth仕様 : Bluetooth Ver.5.0 対応プロファイル :GATT

- USB、Bluetooth通信で以下のことが行えます。 本体の内部メモリ内のファイルをパソコンへダウンロード
- ・パソコンから本体の設定 ・本体からリアルタイムで測定値を取得し、パソコン上 で測定値とグラフを表示
- ●パソコンの推奨動作環境
- ・OS(オペレーションシステム) 対応OSは弊社ホームページを確認してください。 画面表示
- 解像度1024×768ドット、65536色以上
- ・HDD(ハードディスク) 空き容量1Gbyte以上(Frameworkを含む) ·.NET Framework(4.6.1以上)
- ●商標について
- ・Windows®は米国マイクロソフト社の商標です。

Bluetooth®はBluetooth SIGの商標です。 最新のソフトのダウンロードは、弊社ホームページから行 うことができます。

www.kew-ltd.co.jp

## ₭ 共立電気計器株式会社

(3)「次へ」を選択し、下の図が表示された場合には、「インス トール をクリックしてください。

「→ Windows ヤキュリテ

このデバイス ソフトウェアをインストールしますか?

① 信頼する発行元からのドライバーソフトウェアのみをインストールしてください。安全にインストー

名前: KYORITSU ELECTRICAL INSTRUMENTS WORKS, L... 発行元: KYORITSU ELECTRICAL INSTRUMENTS WORKS, L

インストール() インストールしない(N) \*KYORITSU ELECTRICAL INSTRUMENTS WORKS, L...\* からのソフトウェアを常に信頼する(A)

(4)「インストールが完了しました。」の画面が表示されたらイ ンストール完了です。「完了」 クリックして終了してくださ (١)

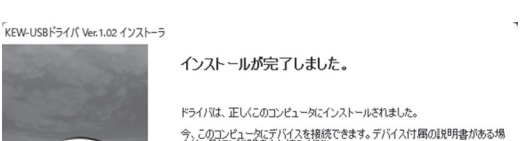

今、このコンピュータにデバイスを接続できます。デバイス付属の説明書がある場 合は、最初に説明書をお読みください。

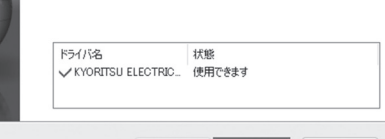

< 戻る(B) 完了 キャンセル

USBのインストールが完了しましたので、KEW6315の電源 を入れPCと接続させて使用ください。

#### 2. [KEW Windows for KEW6315] のインストール

(1)最初に以下を確認します。

・インストールする前に、パソコンで起動しているすべ てのアプリケーションを終了させてください。

・インストールが終了するまで、本体を接続しないでく ださい。

- ・Administrator(コンピュータの管理者)権限でインストー ルを行ってください。
- ・KEW Windows for KEW6315を使用するには、.NET Framework 4.6.1以上が必要です。.NET Framework 4.6.1以上が入っていない場合はアプリケーションイン ストール時に一緒にインストールされます。.NET Framework 4.6.1以上をインストールするにはインター ネット環境が必要です。
- (2)弊社ホームページ(www.kew-ltd.co.jp)の「ダウンロード」→「ソフ トウェア」から、PCソフトウェア "KEW Windows for KEW 6315" のインストール方法を参照してインストールしてください。

(3)ダウンロードが完了しましたら、「KewWin6315vXXXInst ipn. exe」を実行し、「次へ」をクリックしてください。

(4)ソフトウェア使用許諾契約書の内容を理解していただ き、「同意します」をチェックして「次へ」をクリック します。

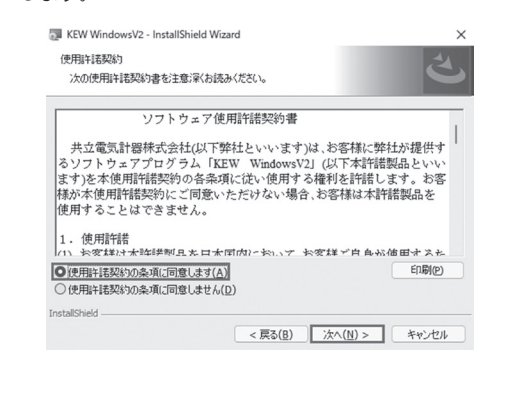

デスクトップ上の「KEW WindowsV2」アイコンをクリ

ックするか又は「スタート」→「プログラム」→ 「KEW」→「KEW WindowsV2」をクリックして起動さ

KEW WindowsV2を起動させる時には、KEW6315の電源を

「KEW WindowsV2」メインウィンドウが表示されますの

で、KEW6315を選択して「起動する」をクリックする

か、「KEW6315」をダブルクリックしてKEW6315を起動

入れてから、KEW6315とPCを接続してください。

せます。

させます。

フォン情報

KEW6315 IV 扱説明書

(5)ユーザー情報及び所属の情報を入力して「次へ」をクリ ックします。

インターネットに接続できることを確認してください。 正常にインストールを終了させるにはインターネット接 続が必要となります。

(6)インストールの情報を確認して「インストール」をクリ ックするとインストールを開始します。

(7)「完了」を押してインストールが終了します。

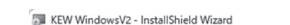

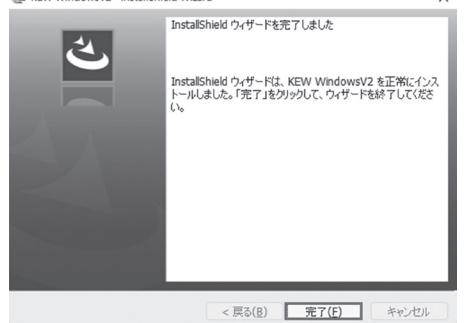

.NET Framework4.6.1以上がインストールされていない場合 は下図が表示されます。

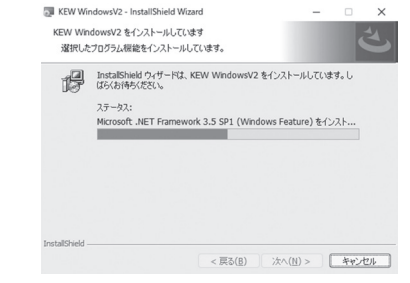

インストール中に、再起動を要求する画面が表示された場 合は、「はい」をクリックし再起動してください。

MEMO

MEMO

## インストールが開始されます。

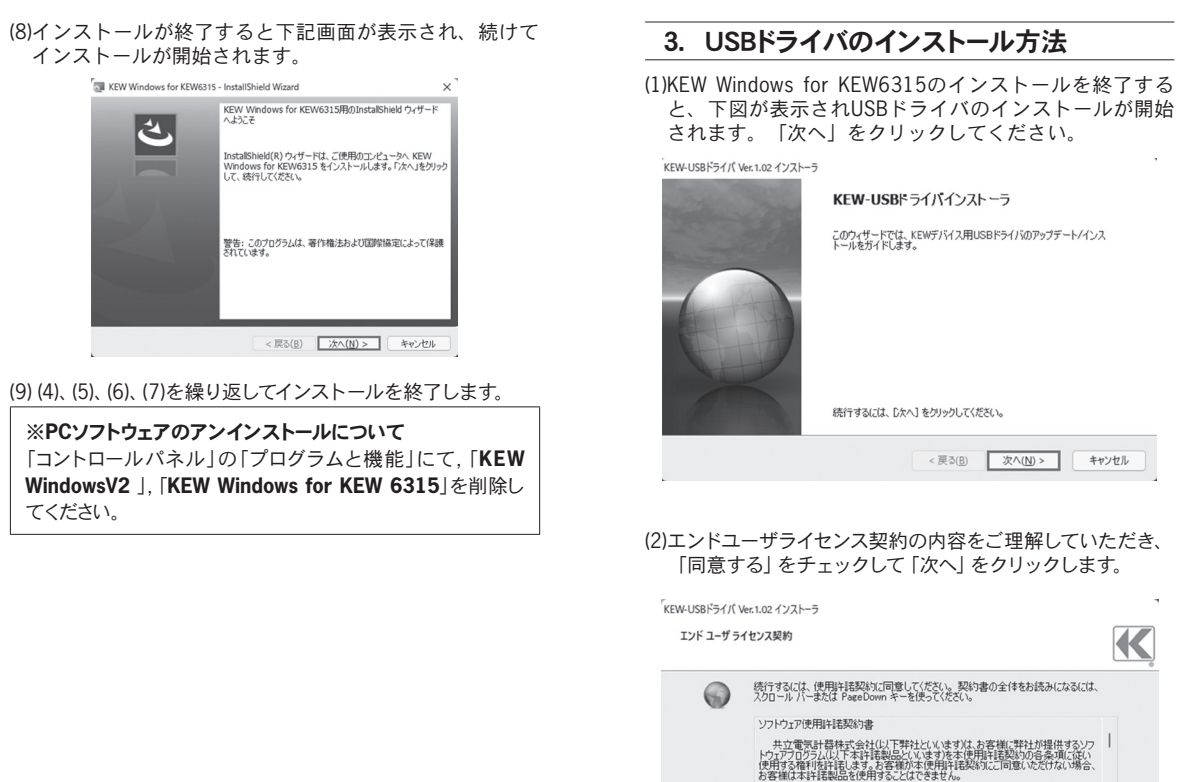

※PCソフトウェアのアンインストールについて てください。

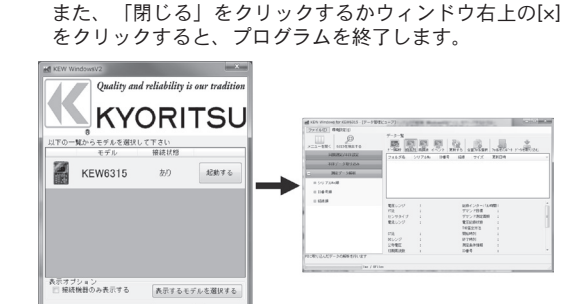

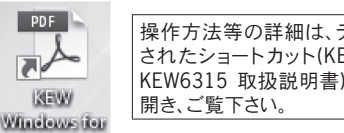

再挟出する 閉じる

操作方法等の詳細は、デスクトップに作成 されたショートカット(KEW Windows for KEW6315 取扱説明書)から取扱説明書を

4. [KEW Windows for KEW6315] の起動

名前を付けて保存(S) 印刷(P)

<戻る(B) 次へ(N) > キャンセル

1.使用許諾
(1)お客様は本許諾製品を日本国内において、お客様ご自身が使用するために、お客

〇同意する(A)

MEMO

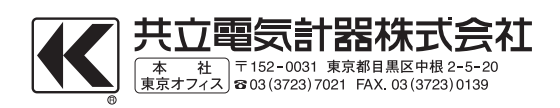